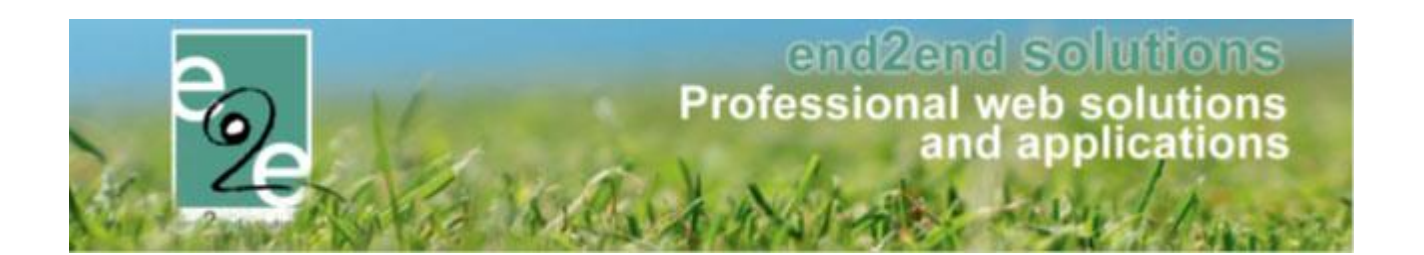

# Handleiding Kassa

## **Overschrijvingen via Kassa met Ticketing**

Bruiloftstraat 127 - 9050 Gent – België ● Tel.: +32 (0)9 267 64 70 ● Fax: +32(0)9 267 64 80 E-mail: info@e2e.be ● Website: http://www.e2e.be

e2e N.V.

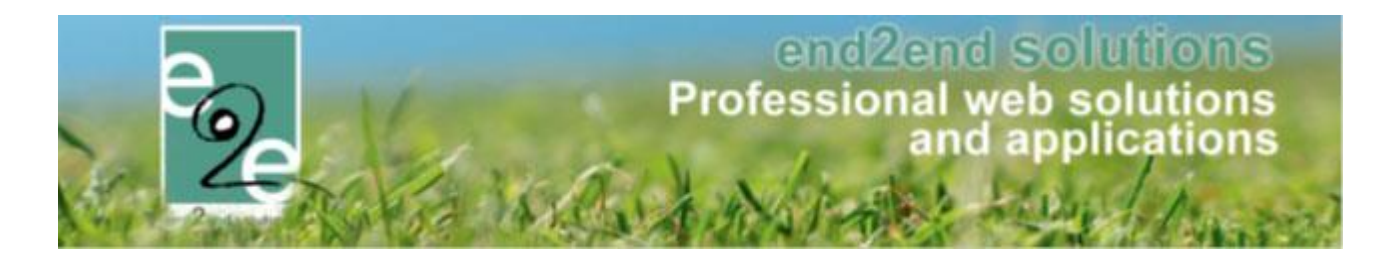

## 1 Inhoudsopgave

## Inhoudsopgave

| 1 | Inh    | oudsopgave2                             |
|---|--------|-----------------------------------------|
| 2 | Ver    | siebeheer van de handleiding            |
| 3 | Intr   | oductie3                                |
| 4 | Fun    | ctioneel                                |
| 5 | Inst   | ellingen3                               |
|   | 5.1 Be | taalafhandeling                         |
| 6 | Fro    | nt                                      |
|   | 6.1 Be | taalmethode op mandje                   |
|   | 6.1.   | 1 Overschrijving en Online actief       |
|   | 6.1.   | 2 Enkel overschrijving actief           |
|   | 6.1.   | 3 Enkel overschrijving en enkel online7 |
|   | 6.1.   | 4 Enkel contante verkoop                |
|   | 6.1.   | 5 Facturatie later                      |
| 7 | Bes    | telling9                                |
|   | 7.1 M  | ail10                                   |
|   | 7.2 PC | F11                                     |
|   | 7.3 Be | taling bestelling14                     |
|   | 7.4 Aa | npassen bestelling15                    |
|   | 7.5 Ui | zonderingen15                           |
| 8 | Nav    | voord15                                 |

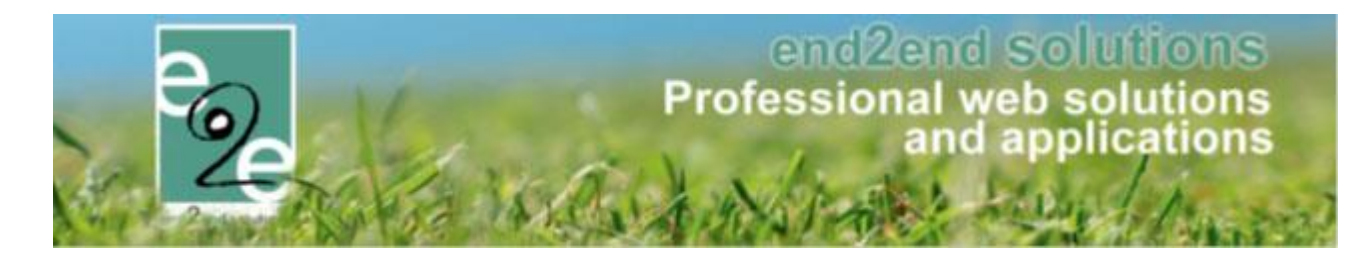

## 2 Versiebeheer van de handleiding

| Versie Nr. | Auteur       | Omschrijving  | Datum      |
|------------|--------------|---------------|------------|
| 1.0        | Kenny De Boe | Eerste versie | 05/10/2018 |

## 3 Introductie

Dit is een functionele handleiding over het gebruik overschrijvingen in ticketing in combinatie met een bestelling. Hierbij kunnen tickets en producten betaald worden via overschrijving via van kassamodule.

### **4** Functioneel

Het is mogelijk om bestellingen van activiteiten en producten van ticketing via overschrijving te laten verlopen. Afhankelijk van de instellingen op de betaalafhandeling kan dit enkel door beheerders gekozen worden of ook voor de front gebruikers. Tevens is het ook mogelijk om via de kassa zelf te kiezen voor overschrijving, cash of terminal.

## 5 Instellingen

#### 5.1 Betaalafhandeling

Alles begint bij het instellen van de betaalafhandeling. Daar waar het vroeger enkel mogelijk was om "Cash", "Terminal" en "Online" te kiezen (= directe betaalmethoden), kan daarbij ook "Overschrijving (vooraf)" gekozen worden. Dit kan zowel in combinatie met de directe betaalmethoden of apart.

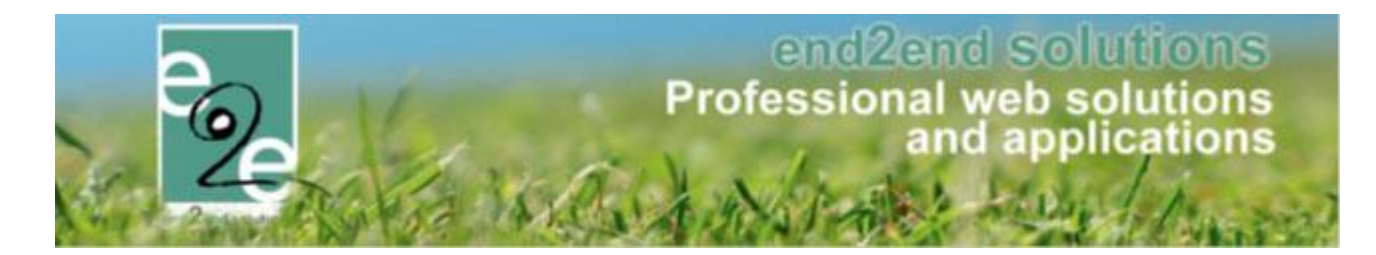

| Algemeen FTP Alfa Mercurius Betaalafhandelin | ng Online betaalmogelijkheden                         |
|----------------------------------------------|-------------------------------------------------------|
| Algemeen Alfa - Schaubroek                   |                                                       |
| Actief 🚯                                     |                                                       |
| Naam ()                                      | Sportdienst (Getoond op de Front bij leveringskosten) |
| Betaalmethode ()                             | Arra - Schaubroeck                                    |
|                                              | Online Betaalterminal                                 |
| Overschrijving toelaten op front 🕦           |                                                       |
| Terugkoppeling betalingen 👔                  |                                                       |
| Vervaldatum factuur 🌗                        | 30                                                    |
| Vervaldatum factuur voor activiteit 👔        | 5                                                     |
| Rekeningnummer (IBAN) 🚯                      | BE71 0961 2345 6769                                   |
| BIC 🚯                                        | E2EBE2R                                               |

In combinatie met minstens één directe betaalmethode kan er aangeduid worden dat Overschrijving (vooraf) ook kan gekozen worden op front via het veld "overschrijving toelaten op front". Daarbij zal de front gebruiker de mogelijkheid hebben om "Online" of "Overschrijving" te kiezen bij de betaalmethode. Indien niet aangevinkt, verandert er niets voor de frontgebruiker: zal altijd Onmiddellijk moeten betalen. Via de backend (en dus ook de kassa) zal de reserveerder altijd de keuze hebben om overschrijving te kiezen als deze betaalmethode is aangevinkt op de betaalafhandeling van de bestelde items.

Is er enkel "Overschrijving (vooraf)" is gekozen, dan zal dit altijd beschikbaar zijn voor de front-end gebruiker en zal deze geen keuze hebben. Mogen de items niet online worden aangekocht via overschrijving, dan mogen deze niet online staan.

| Betaalmethode 🚯                    | □ Niet van toepassing<br>☑ Overschrijving (vooraf)<br>□ Online | Cash Overschrijving (achteraf) Retaalterminal |
|------------------------------------|----------------------------------------------------------------|-----------------------------------------------|
| Overschrijving toelaten op front 👔 |                                                                |                                               |

Uiteraard is het belangrijk om het rekeningnummer (IBAN) en BIC correct in te vullen. Deze waarden zullen gebruikt worden op de deelfacturen (=betaalopdrachten) van de bestelling en zijn enkel verplicht in te vullen wanneer overschrijving is ingevuld.

Opgelet: Indien er enkel cash/betaalterminal is aangevinkt zonder online of overschrijving voor front dan zal er ook effectief een bestelling gemaakt worden met Cash of betaalterminal! Die zullen ze dan ter plaatse moeten worden voldaan!

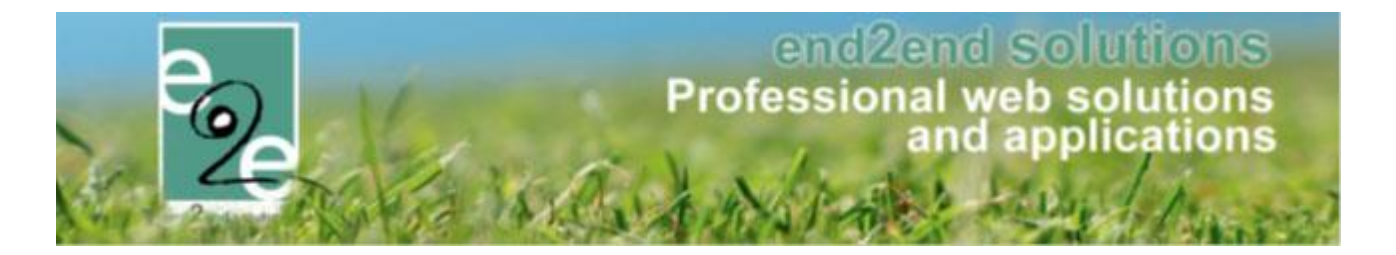

#### 6 Front

Wanneer tickets of producten besteld worden, zullen deze toegevoegd worden aan het mandje. In het mandje zelf kan dan de betaalmethode gekozen worden indien er meerdere van toepassing zijn.

#### 6.1 Betaalmethode op mandje

#### 6.1.1 Overschrijving en Online actief

Wanneer zowel "Online" als "Overschrijving" (via front) actief is, zal de gebruiker beide mogelijkheden zien.

| MIJN MANDJE                                                                                                    |                |        |        |                     |
|----------------------------------------------------------------------------------------------------|----------------|--------|--------|---------------------|
| Hier een liist van alle items die zich in jouw winkelmandie bev                                                                                                    | inden.         |        |        |                     |
| ,,,,,,,,,,,,,,,,,,,,,,,,,,,,,,,,,,,,,,,,,,,,,,,,,,,,,,,,,,,,,,,,,,,,,,,,,,,,,,,,,,,,,,,,,,,,,,,,,,,,,,,,,,,,,,,,,,,,,,,,,,,,,,,,,,,,,,,,,,,,,,,,,,,,,,,,,,,,,,,,,,,,,,,,,,,,,,,,,,,,,,,,,,,,,,,,,,,,,,,,,,,,,,,,,,,,,,,,,,,,,,,,,,,,,,,,,,,,,,,,,,,,,,,,,,,,,,,,,,,,,,,,,,,,,,,,,,,,,,,,,,,,,,,,,,,,,,,,,,,,,,,,,,,,,,,,,,,,,,,,,,,., |                |        |        |                     |
|                                                                                                    |                |        |        |                     |
| Activiteiten                                                                                                    |                |        |        |                     |
| Beschrijving                                                                                                    |                | Aantal | Prijs  | Totaal              |
| Нарје-Тарје                                                                                                    |                |        |        |                     |
| di 30 okt '18 (Voorverkoop) - Print@Home                                                                                                    |                | 2      | €10,00 | € 20,00 🗙 🖻         |
|                                                                                                    |                |        |        |                     |
|                                                                                                    |                |        |        |                     |
|                                                                                                    |                |        |        |                     |
| BETAALINFO                                                                                                    |                |        |        |                     |
|                                                                                                    |                |        |        |                     |
| Betaalmethode 🚯                                                                                                    | Overschrijving |        | -      |                     |
|                                                                                                    | Online         |        |        |                     |
|                                                                                                    | Overschrijving |        |        |                     |
|                                                                                                    |                |        | Teteel | 4- h-4-l C 00 00    |
|                                                                                                    |                |        | lotaal | te betalen: € 20,00 |
|                                                                                                    |                |        |        |                     |
|                                                                                                    |                |        |        |                     |
| BESTELLING AFRONDEN                                                                                                    |                |        |        |                     |
|                                                                                                    |                |        |        |                     |

Wanneer een item in het mandje zowel via overschrijving als onmiddellijk kan betaald worden en andere items énkel online of overschrijving, dan zal er geen keuze zijn op het mandje:

Als die andere items enkel via overschrijving kunnen betaald worden, zal de volledige bestelling via overschrijving moeten betaald worden. Indien de bepaalde items toch onmiddellijk willen betaald worden moeten deze apart worden afgehandeld.

Zijn die andere items in het mandje enkel via onmiddellijk betaling, zal de volledige bestelling onmiddellijk moeten betaald worden. Indien de bepaalde items toch via overschrijving willen betaald worden moeten deze apart worden afgehandeld.

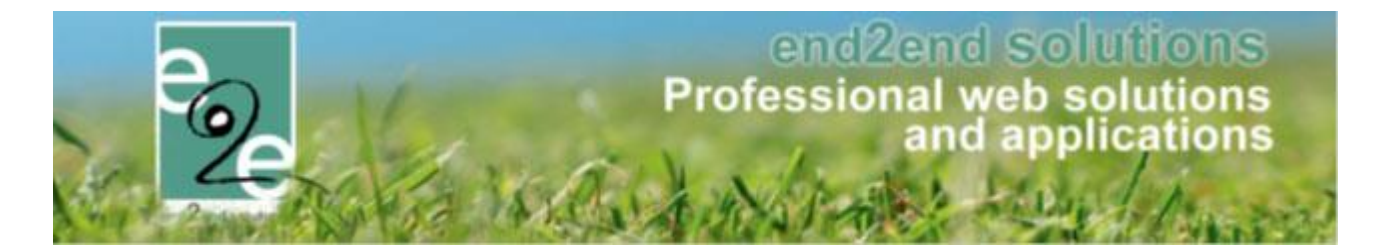

#### 6.1.2 Enkel overschrijving actief

Is er enkel overschrijving van toepassing, is er geen keuze en zal dit duidelijk vermeld worden op het mandje:

| Activiteiten                                            |        |           |                   |
|---------------------------------------------------------|--------|-----------|-------------------|
| Beschrijving                                            | Aantal | Prijs     | Totaal            |
| Bieravond<br>ma 22 okt '18 (Voorverkoop) - Print@Home   | 1      | €10,00    | € 10,00 🗙 📝       |
| Hapje-Tapje<br>di 30 okt '18 (Voorverkoop) - Print@Home | 2      | €10,00    | € 20,00 🗙 📝       |
|                                                         |        |           |                   |
| BETAALINFO                                              |        |           |                   |
|                                                         | Betale | n via ove | rschrijving: € 30 |
| BESTELLING AFRONDEN                                     |        |           |                   |

Indien enkel "Online" kan betaald worden zal voortaan bij betaalinfo "Onmiddellijk te betalen" staan.

| Activiteiten                                            |        |           |                    |
|---------------------------------------------------------|--------|-----------|--------------------|
| Beschrijving                                            | Aantal | Prijs     | Totaal             |
| Hapje-Tapje<br>di 30 okt '18 (Voorverkoop) - Print@Home | 1      | €10,00    | € 10,00 🗙 🖻        |
|                                                         |        |           |                    |
|                                                         |        |           |                    |
|                                                         | Onm    | iddellijk | te betalen: € 10,0 |

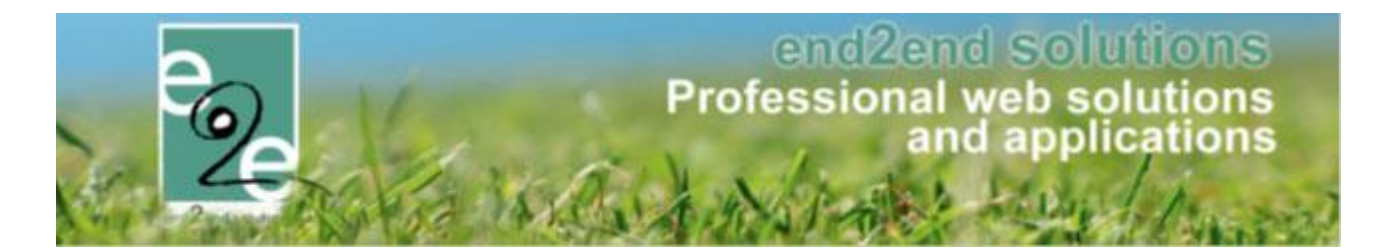

#### 6.1.3 Enkel overschrijving en enkel online

Wanneer er items in het mandje zitten die enkel via overschrijving kunnen betaald worden en andere enkel onmiddellijk, dan zullen er 2 bestellingen gemaakt worden.

De eerste bestelling zal voor de onmiddellijke betaling zijn. De gebruikers wordt na het bevestigen van de bestelling doorverwezen naar de betaalpagina.

De tweede bestelling is voor de overschrijving en zal automatisch gemaild worden. Dit wordt ook duidelijk gemaakt aan de gebruiker via de extra omschrijvingen.

Beide bestellingen zijn uiteraard ook altijd beschikbaar via "Mijn profiel" -> "Bestellingen".

| Activiteiten                                                                                               |         |            |                      |
|----------------------------------------------------------------------------------------------------|---------|------------|----------------------|
| Beschrijving                                                                                               | Aantal  | Prijs      | Totaal               |
| Bieravond                                                                                                  | 4       | 640.00     | c 40.00 ¥ 🕅          |
| nia 22 okt. 10 (voorverkoop) - Print@Home<br>Hanie_Tanie                                                   | I       | €10,00     | € 10,00 ☎ 🖭          |
| di 30 okt '18 (Voorverkoop) - Print@Home                                                                   | 2       | €10,00     | € 20,00 🗙 📝          |
|                                                                                                    |         | Tot        | aal mandje∶€ 30,00   |
| NMIDDELLIJK TE BETALEN                                                                                     |         |            |                      |
| wordt na het bevestigen onmiddellijk doorverwezen om de bestelling te betalen.                             |         |            |                      |
|                                                                                                    | Onm     | niddellijk | te betalen: € 20,00  |
| 3ETALEN VIA OVERSCHRIJVING                                                                                 |         |            |                      |
| er wordt een <b>aparte</b> bestelling gemaakt.<br>De gegevens voor de overschrijving ontvengt u eer e-meil |         |            |                      |
| e gegevens voor de overschinjving ontvangt o per e-mail.                                                   | Betalen | via over   | rschriivina: € 10.00 |
|                                                                                                    |         |            | , , , , , , , ,      |
| BESTELLING AFRONDEN                                                                                        |         |            |                      |
|                                                                                                    |         |            |                      |

Items die zowel onmiddellijk als via overschrijving kunnen betaald worden, zullen in bovenstaande geval áltijd verrekend worden bij de onmiddellijke betaling. Indien dit toch niet gewenst is moeten beide items apart besteld worden.

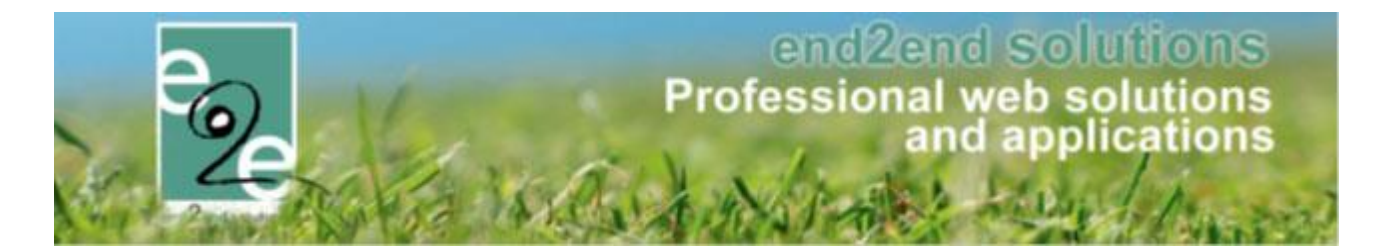

#### 6.1.4 Enkel contante verkoop

Dit scenario kan handig zijn als er enkel moet betaald worden bij het afhalen van het product. E zal een aparte bestelling gemaakt worden die enkel contant kan betaald worden. Dit wordt dan als aparte betaalinfo op het mandje vermeld.

| Activiteiten                                                                                                |         |           |                      |
|----------------------------------------------------------------------------------------------------|---------|-----------|----------------------|
| Beschrijving                                                                                                | Aantal  | Prijs     | Totaal               |
| Bieravond                                                                                                   |         |           |                      |
| ma 22 okt '18 (Voorverkoop) - Print@Home                                                                    | 1       | €10,00    | € 10,00 📥 💌          |
| Producten                                                                                                   |         |           |                      |
| Beschrijving                                                                                                | Aantal  | Prijs     | Totaal               |
| Boek: De beste bieren van de regio                                                                          | 1       | €5,00     | € 5,00 🗙 📝           |
|                                                                                                    | Betalen | ı via ove | rschrijving: € 10,0  |
| CONTANT TE BETALEN                                                                                          |         |           |                      |
| Er wordt een <b>aparte</b> bestelling gemaakt.<br>De gegevens voor contante betaling ontvangt u per e-mail. |         |           |                      |
|                                                                                                    |         | Contar    | it te betalen: € 5,0 |
| BESTELLING AFRONDEN                                                                                         |         |           |                      |
|                                                                                                    |         |           |                      |

#### 6.1.5 Facturatie later

Items die op moment van de bestelling enkel moeten bevestigd worden en later pas zullen afgehandeld worden (of helemaal niet) worden eveneens apart vermeld.

| Activiteiten                                                                                          |         |            |                      |
|----------------------------------------------------------------------------------------------------|---------|------------|----------------------|
|                                                                                                    |         |            |                      |
| Beschrijving                                                                                          | Aantal  | Prijs      | Totaal               |
| Bieravond<br>ma 22 okt '18 (Voorverkoop) - Print@Home                                                 | 1       | €10,00     | € 10,00 🗙 🖉          |
| Wijnfestival 2018<br>ma 05 nov '16 (Voorverkoop) - Print@Home                                         | 1       | €11,00     | € 11,00 🗙 🖻          |
|                                                                                                    |         | Tot        | aal mandje⊧€ 21,00   |
| ETAALINFO                                                                                             |         |            |                      |
|                                                                                                    | Betalen | ı via over | rschrijving: € 10,00 |
| EEN AFHANDELING NODIG                                                                                 |         |            |                      |
| epaalde items hebben momenteel geen betaalafhandeling nodig.<br>eze moeten nu enkel bevestigd worden. |         |            |                      |
|                                                                                                    | Geen    | afhande    | lina nodia: € 11.0   |
|                                                                                                    |         |            | ing nouigi e ri,o    |

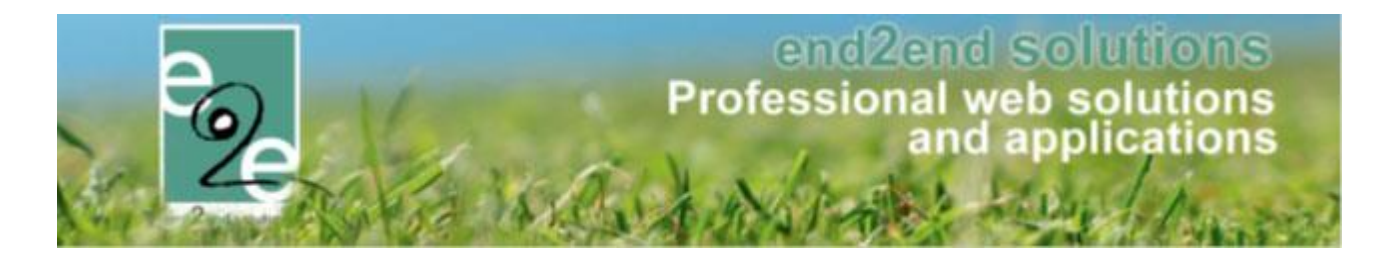

## 7 Bestelling

Wanneer het mandje wordt verwerkt via overschrijving zal er een bestelling aangemaakt worden met de betaalmethode overschrijving. De gebruikers wordt naar de details van de bestelling gestuurd waar hij de betaalopdrachten kan downloaden. Er zal ook automatisch een email gestuurd worden met de betaalopdracht(en). Als een reserveerder/beheerder de bestelling doet zal de mail manueel moeten verzonden worden.

| FACTUURDETAILS                          |                         |
|-----------------------------------------|-------------------------|
| Algemeen Deelfacturen                   |                         |
| BESTELLING G2018_0110                   |                         |
| Referentie 🕦                            | G2018_0110              |
| Datum 🚯                                 | ma 03/09/2018 14:28     |
| Naam 🚯                                  | Kenny De Boe!           |
| Mail 🚯                                  | kenny@e2e.be 🕜          |
| Totaalprijs 🚯                           | € 30,00                 |
| Betaalmethode 🚯                         | Overschrijving (vooraf) |
| Betaald 🚯                               | Nee 🕥                   |
| DOWNLOAD BETAALOPDRACHT MAIL BESTELLING | TERUG                   |

Wanneer er items uit het mandje worden verwerkt van verschillende betaalafhandelingen zal dit resulteren in verschillende betaalopdrachten. De gebruiker zal dus in één bestelling meerdere keren moeten overschrijven. Een andere betaalafhandeling kan betekenen dat er naar een ander rekeningnummer moet overgeschreven worden, of dat de vervaldatum anders is, etc.... Alle details zijn terug te vinden onder het tabblad "Deelfacturen" of via de downloadknop (PDF).

|                                                                             | JETAILS                                                                                                    |             |                          |                                        |
|-----------------------------------------------------------------------------|----------------------------------------------------------------------------------------------------|-------------|--------------------------|----------------------------------------|
| Algemeen                                                                    | Deelfacturen                                                                                                   |             |                          |                                        |
| Factuur Tick                                                                | tets/Inschrijvingen: T2018_0136                                                                                |             |                          |                                        |
| Totaalprijs:                                                                | € 10,00                                                                                                    |             |                          |                                        |
| Vervaldatun                                                                 | n: ma 17/09/2018                                                                                               |             |                          |                                        |
| OGM:                                                                        | 180/9400/13663                                                                                                 |             |                          |                                        |
| IBAN:                                                                       | BE71 0961 2345 6769 (BIC: E2EBE2R)                                                                             |             |                          |                                        |
| Beschrijving                                                                | 1                                                                                                    | Aantal      | Eenheidsprijs            | Totaalprij                             |
| Bieravond<br>za 22 sep 'f                                                   | 18 (Voorverkoop - Print@Home)                                                                                  | 1           | € 10,00                  | € 10,0                                 |
|                                                                             |                                                                                                    |             |                          | Totaal: € 10,0                         |
|                                                                             | and the set of the second second                                                                               |             |                          |                                        |
| -actuur lick                                                                | (ets/inschrijvingen: 12018_0135                                                                                |             |                          |                                        |
| Totaalprijs:                                                                | € 20,00                                                                                                    |             |                          |                                        |
|                                                                             |                                                                                                    |             |                          |                                        |
| Vervaldatun                                                                 | n: di 25/09/2018                                                                                               |             |                          |                                        |
| Vervaldatun<br>OGM:                                                         | n: di 25/09/2018<br>184/0013/55588                                                                             |             |                          |                                        |
| Vervaldatun<br>OGM:<br>IBAN:                                                | n: di 25/09/2018<br>184/0013/55588<br>BE68 5390 0754 7034 (BIC: E2EBE3A)                                       |             |                          |                                        |
| Vervaldatun<br>OGM:<br>IBAN:<br>Beschrijving                                | n: di 25/09/2018<br>184/0013/55588<br>BE68 5390 0754 7034 (BIC: E2EBE3A)                                       | Aantal      | Eenheidsprijs            | Totaalprij                             |
| Vervaldatun<br>OGM:<br>IBAN:<br>Beschrijving<br>Hapje-Tapje<br>zo 30 sep '1 | n: di 25/09/2018<br>184/0013/55588<br>BE68 5390 0754 7034 (BIC: E2EBE3A)<br>0<br>18 (Voorverkoop - Print@Home) | Aantal<br>2 | Eenheidsprijs<br>€ 10,00 | Totaalprij<br>€ 20,0                   |
| Vervaldatun<br>OGM:<br>IBAN:<br>Beschrijving<br>Hapje-Tapje<br>zo 30 sep '1 | n: di 25/09/2018<br>184/0013/55588<br>BE68 5390 0754 7034 (BIC: E2EBE3A)<br>2<br>8 (Voorverkoop - Print@Home)  | Aantai<br>2 | Eenheidsprijs<br>€ 10,00 | Totaalprij<br>€ 20,0<br>Totaal: € 20,0 |
| Vervaldatun<br>OGM:<br>IBAN:<br>Beschrijving<br>Hapje-Tapje<br>zo 30 sep '1 | n: di 25/09/2018<br>184/0013/55588<br>BE68 5390 0754 7034 (BIC: E2EBE3A)<br>3<br>18 (Voorverkoop - Print@Home) | Aantal<br>2 | Eenheidsprijs<br>€ 10,00 | Totaalprij<br>€ 20,0<br>Totaal: € 20,0 |

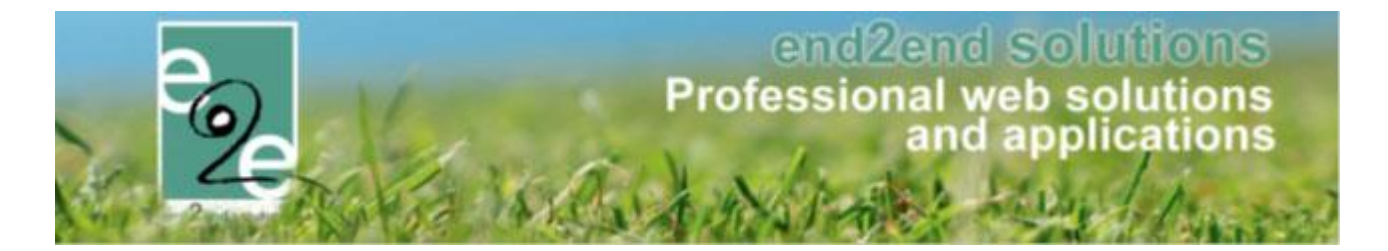

#### 7.1 Mail

De verzonden mail bevat enkele details van de bestelling (afhankelijk van de gebruikte template) en bevat één bijlage met zowel het overzicht als de individuele betaalopdrachten.

| ਜ਼ ਿ ਿ ↑ ↓ ∓ Bestel                                                              | overzicht G2018_0110 - Message (HTML)                                              | Ē         | _ | × |
|----------------------------------------------------------------------------------|------------------------------------------------------------------------------------|-----------|---|---|
| File Message Help 🔉 Tell me what you v                                           | <sub>v</sub> ant to do                                                             |           |   |   |
| ma 3/09/2018 14:28                                                               |                                                                                    |           |   |   |
| kenny@e2e.be                                                                     |                                                                                    |           |   |   |
| Besteloverzicht G2018_0110                                                       |                                                                                    |           |   |   |
| To Skenny De Boe<br>f If there are problems with how this message is displayed   | , click here to view it in a web browser.                                          |           |   | • |
| G2018 0110 pdf                                                                   |                                                                                    |           |   |   |
| 112 KB                                                                           |                                                                                    |           |   |   |
|                                                                                  |                                                                                    |           |   |   |
| Resteloverzicht                                                                  | G2018 0110                                                                         |           |   |   |
| Desteloverzient                                                                  | 02010_0110                                                                         |           |   |   |
| Pasta Kannu Da Pasi                                                              |                                                                                    |           |   |   |
| beste kenny De boe:                                                              |                                                                                    |           |   |   |
| Hierbij het overzicht van de betaalfact<br>Deze betaalfactuur is opgedeeld in ve | uur <b>G2018_0110.</b><br>rschillende detailfacturen per dienst.                   |           |   |   |
| Overzicht van de overschrijving(                                                 | en)                                                                                |           |   |   |
| T2018_0136                                                                       |                                                                                    | € 10,00   |   |   |
| Vervaldatum: 17/09/2018                                                          | 10 400 / 10 550                                                                    |           |   |   |
| Rekeningnr: BE68 5390 0754 703-                                                  | 4 (BIC: ALFA)                                                                      |           |   |   |
| T2018_0135                                                                       |                                                                                    | € 20,00   |   |   |
| Vervaldatum: 25/09/2018                                                          | 1/0010/55500                                                                       |           |   |   |
| Rekeningnr: BE68 5390 0754 703-                                                  | 4 (BIC: BIC)                                                                       |           |   |   |
|                                                                                  |                                                                                    |           |   |   |
| Gelieve bovenstaande betaalopdracht                                              | (en) te betalen op het opgegeven rekeningnummer                                    |           |   |   |
| mét vermelding van de gestructureerd<br>De gedetailleerde betaalondrachten z     | ie mededeling zodat uw betaling correct kan worden v<br>in hieronder te raadplegen | /erwerkt. |   |   |
| De gedetameerde betaalopuraemeer z                                               | inneronaer te tadapiegen.                                                          |           |   |   |
| In bijlage vind je de details terug van                                          | leze factuur.                                                                      |           |   |   |
| Via de onderstaande link kan u de det                                            | ails van de factuur opvragen.                                                      |           |   |   |
| Factuurdetails bekijken van: <u>G2018 01</u>                                     | <u>10</u>                                                                          |           |   |   |
| Met vriendelijke groeten                                                         |                                                                                    |           |   | Ŧ |

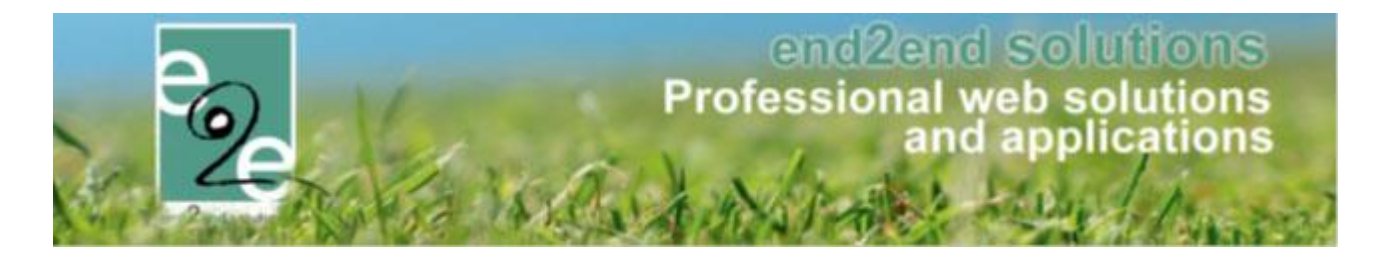

#### 7.2 PDF

De PDF van de bestelling bevat een globaal overzicht van de overschrijvingen met de cruciale informatie: Bedrag, vervaldatum, gestructureerde mededeling, IBAN + BIC waarop moet gestort worden.

Deze template is per gemeente individueel aanpasbaar. Aangezien een bestelling overkoepelend is voor verschillende diensten is er maar één lay-out in te stellen.

Op de daaropvolgende pagina's worden de overschrijvingen gedetailleerd getoond.

Dit zijn de betaalopdrachten uit ticketing zelf, met de specifieke lay-out van de desbetreffende dienst. De facturen worden gesorteerd op vervaldatum. De factuur die eerst vervalt zal als eerste in de lijst komen te staan.

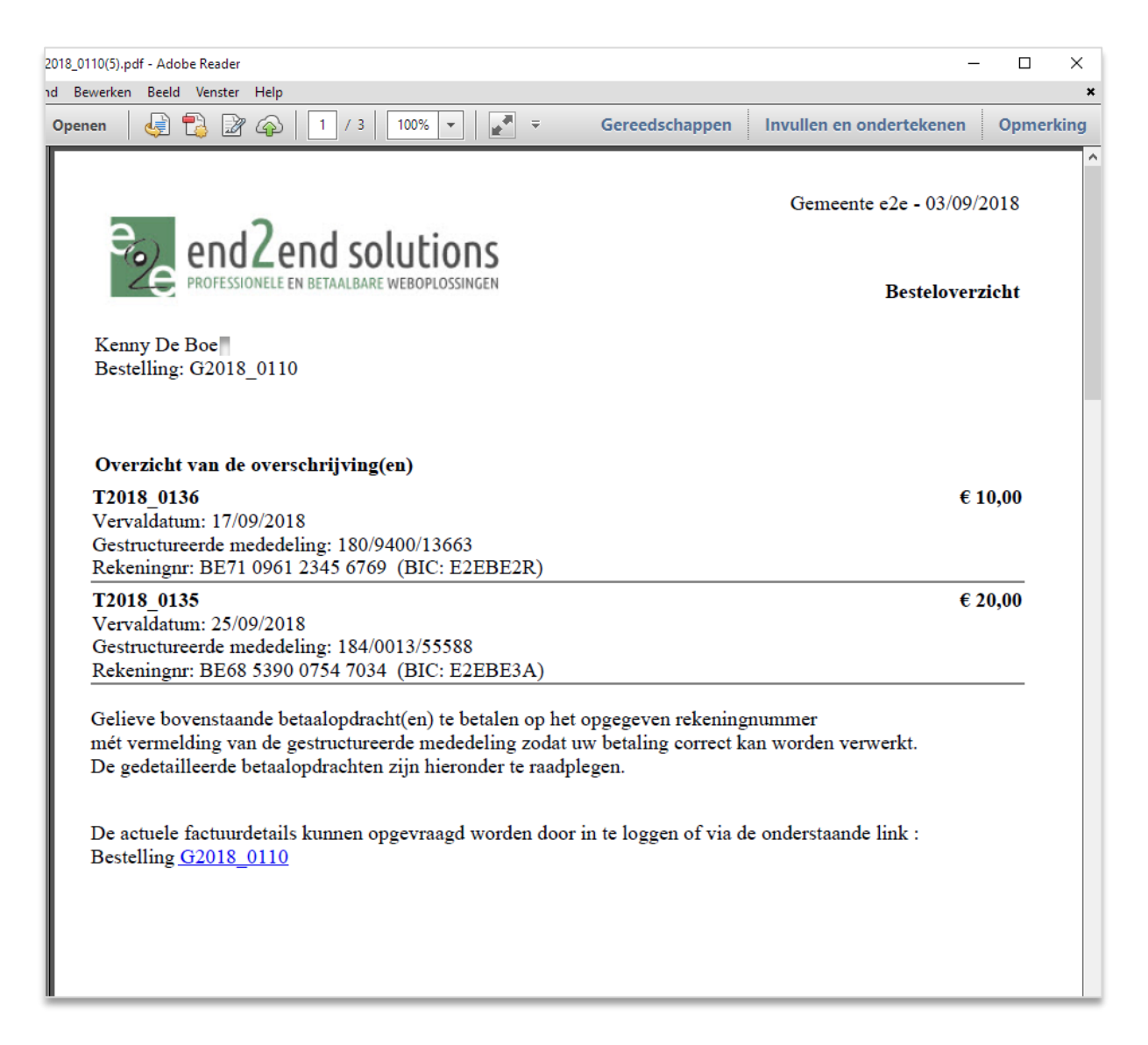

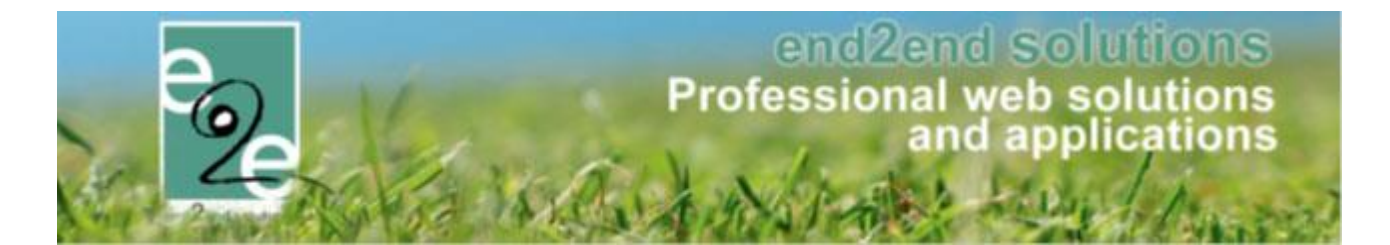

#### Deelfactuur 1:

| d Bewerken Beeld Venster Help                                                                                                    |                    |                           |                                       |                                                            | ×                           |
|----------------------------------------------------------------------------------------------------|--------------------|---------------------------|---------------------------------------|------------------------------------------------------------|-----------------------------|
| Openen 🛛 🧔 🔁 🔐 🎧 💾 🛛 2 / 3 🕅 1                                                                                                    | 00% 👻              |                           | schappen                              | Invullen en onderteke                                      | nen Opmerking               |
| ROFESSIONELE EN BETAALBARE WEBOR                                                                                                    | IONS<br>PLOSSINGEN | Kenny<br>Bruilo<br>9050 C | De Boe<br>ftstraat 127<br>Jent<br>CHT | Gemeente e2e- 28                                           | /09/2018                    |
| Referentie: T2018_0136                                                                                                    | Familie: Ker       | my De Boe                 | ]                                     | Datum: 03/09/2018                                          |                             |
| Activiteit                                                                                                    | Prij               | scategorie                | Aantal                                | Bedrag                                                     | BTW                         |
| Bieravond<br>za 22/09/2018: 18:00 - 22:00<br>( Print@Home )                                                                                       | Sta                | ndaard prijs              | 1                                     | € 10,00                                                    | 21%                         |
| Vervaldatum: 17/09/2018<br>Gelieve dit bedrag VOOR 17/09/2018 te                                                                                  | betalen op het     | rekeningnum               | ner BE71                              | <b>Totaal te betalen:</b><br>Waarvan BTW<br>0961 2345 6769 | <b>€ 10,00</b><br>V: € 1,74 |
| BIC: E2EBE2R met de gestructureerde s<br>Indien u niet betaalt vooi<br>verwittiging en automat<br>Met vriendelijke groeten<br>Gemeentebestuur e2e | r de vervald       | latum, wor                | dt uw in<br>ieve dus                  | schrijving zonde<br>tijdig te betalen!                     | r                           |

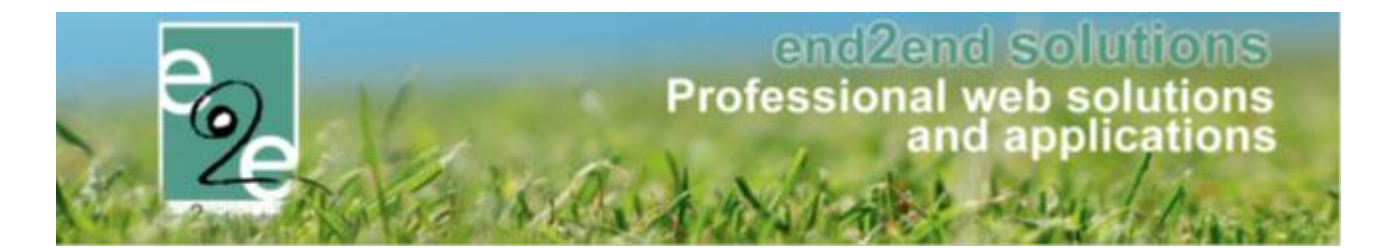

#### Deelfactuur 2:

| verken Beeld Venster Help                                                                            |                                                |                                                |                                         |                                 |  |
|----------------------------------------------------------------------------------------------------|------------------------------------------------|------------------------------------------------|-----------------------------------------|---------------------------------|--|
| en 🛛 🥥 🖏 🖓 🎧 💾 🛛 3 / 3                                                                               | 100% 💌 📄 👻                                     | Gereedschappen                                 | Invullen en onderte                     | kenen Opmerk                    |  |
| end2end solu                                                                                         | I <b>LIONS</b><br>BOPLOSSINGEN                 | Kenny De Boe<br>Bruiloftstraat 12<br>9050 Gent | Gemeente e2e- :<br>27                   | 28/09/2018                      |  |
| BETALINGSOPDRACHT         Referentie: T2018_0135       Familie: Kenny De Boe       Datum: 03/09/2018 |                                                |                                                |                                         |                                 |  |
| Activiteit                                                                                           | Prijscate                                      | gorie Aant                                     | al Bedrag                               | BTW                             |  |
| Hapje-Tapje<br>zo 30/09/2018: 18:00 - 22:00<br>( Print@Home )                                        | Standaa                                        | rd prijs                                       | 2 € 20,00                               | 21%                             |  |
| Vervaldatum: 25/09/2018                                                                              |                                                |                                                | <b>Totaal te betale</b><br>Waarvan B1   | <b>n: € 20,00</b><br>ГW: € 3,47 |  |
| Gelieve dit bedrag VOOR 25/09/2018<br>BIC: E2EBE3A met de gestructureero                             | te betalen op het reke<br>le mededeling +++184 | ningnummer BE6<br>4/0013/55588+++ .            | 8 5390 0754 7034                        |                                 |  |
| Indien u niet betaalt vo<br>verwittiging en autom                                                    | oor de vervaldatu<br>atisch geannulee          | ım, wordt uw i<br>rd. Gelieve du               | nschrijving zond<br>s tijdig te betaleı | ler<br>1!                       |  |
| Met vriendelijke groeten                                                                             |                                                |                                                |                                         |                                 |  |
| Gemeentebestuur e2e                                                                                  |                                                |                                                |                                         |                                 |  |
|                                                                                                    |                                                |                                                |                                         |                                 |  |

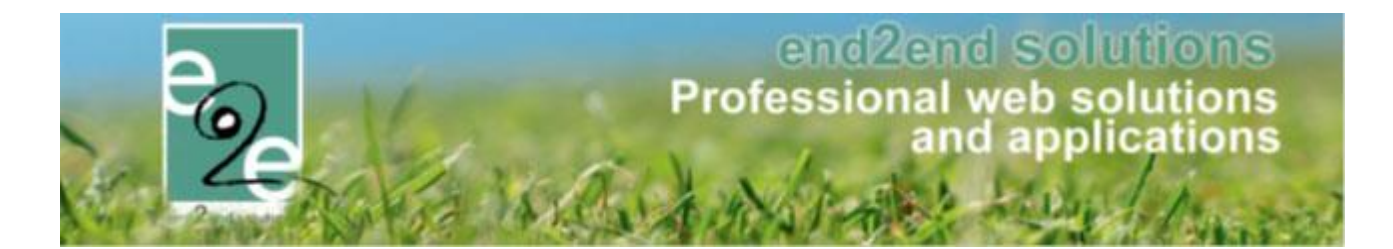

#### 7.3 Betaling bestelling

Van zodra de bestelling is aangemaakt met betaalmethode overschrijving zullen de individuele facturen van ticketing (activiteiten/producten) en inschrijvingen 's nachts automatisch geëxporteerd worden voor de boekhouding. Die export wordt dan ingelezen zodat de overschrijvingen in de boekhouding zitten.

Van zodra de betaling ook effectief op de rekening is gestort en de betaling boekhoudkundig is afgepunt zal de terugkoppeling worden doorgegeven (indien die is voorzien). De factuur binnen ticketing zal eerst op betaald worden gezet, waarna de betaling wordt doorgegeven aan de bestelling.

Als een deelfactuur (= factuur binnen ticketing) op betaald wordt gezet en de tickets worden via mail verstuurd, zal dit ook automatisch gebeuren nadat de betaling van de deelfactuur is voldaan. Hiervoor hoeft niet noodzakelijk de volledige bestelling betaald zijn (deze kan meerdere deelfacturen bevatten).

Van zodra alle deelfacturen van de bestelling betaald zijn, zal de bestelling zelf ook op betaald komen te staan. Er wordt een automatisch een bevestigingsmail verstuurd worden naar de klant dat de bestelling is voldaan met alle betaalbevestigingen in bijlage.

| U bent hier: Home > Bestellingen > Details                                                                                                    |                  |               |                  |
|----------------------------------------------------------------------------------------------------|------------------|---------------|------------------|
| Algemeen Deelfacturen Communicatielog Factuurlog                                                                                                    |                  |               |                  |
| Factuur Tickets/inschrijvingen: T2018_0136                                                                                                    |                  |               |                  |
| Totaalprijs: € 10,00 - Betaald                                                                                                    |                  |               |                  |
| OGM: 180/9400/13663                                                                                                    |                  |               |                  |
| IBAN: BE71 0961 2345 6769 (BIC: E2EBE2R)                                                                                                    |                  |               |                  |
| Beschrijving                                                                                                    | Aantal           | Eenheidsprijs | Totaalprijs      |
| Bieravond<br>za 22 sep '18 (Voorverkoop - Print@Home)                                                                                                    | 1                | € 10,00       | € 10,00          |
|                                                                                                    |                  |               | Totaal: € 10,00  |
| ➢ Factuur Tickets/inschrijvingen: T2018_0135           Totaalprijs:         € 20,00 - Betaald           Betaaldatum:         di 02/10/2018           OGM:         184/0013/55588           IBAN:         BE68 5390 0754 7034 (BIC: E2EBE3A) |                  |               |                  |
| Beschrijving                                                                                                    | Aantal           | Eenheidsprijs | Totaalprijs      |
| Hapje-Tapje<br>zo 30 sep '18 (Voorverkoop - Print@Home)                                                                                                    | 2                | € 10,00       | € 20,00          |
|                                                                                                    |                  |               | Totaal: € 20,00  |
| DOWNLOAD TICKETS DOWNLOAD                                                                                                    |                  |               |                  |
| OPSLAAN DOWNLOAD TICKETS DOWNLOAD BEVESTIGING MAIL                                                                                                    | BESTELLING TERUG |               |                  |
|                                                                                                    |                  |               | Powered by e2e N |

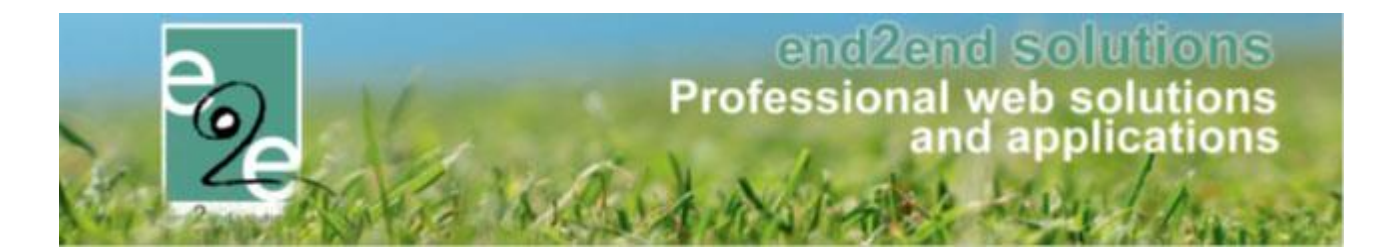

#### 7.4 Aanpassen bestelling

De betaalmethode "Overschrijving" kan ENKEL nog aangepast worden op dezelfde dag naar een andere betaalmethode door de beheerder/reserveerder.

Daarna is dat niet meer mogelijk: de factuur is immers reeds geëxporteerd naar de boekhouding. Ook al is het exportbestand nog niet ingelezen kan de betaalmethode niet meer aangepast worden. De export moet ingelezen worden in de boekhouding.

Enkel betaalmethodes die door alle deelfacturen van de bestelling worden ondersteunt kunnen geselecteerd worden.

Omgekeerd is ook mogelijk: zolang de bestelling niet is betaald en de betaalmethode is online/cash/terminal, kan deze worden aangepast naar overschrijving. Uiteraard enkel indien alle deelfacturen de mogelijkheid hebben om te betalen via overschrijving.

#### 7.5 Uitzonderingen

Via de front-end zullen de betaalmethodes altijd afhankelijk zijn van wat is ingesteld op de betaalafhandelingen. Heeft een bepaald item in het mandje géén betaalmethode die kan gebruikt worden voor de front, bijvoorbeeld enkel cash en niet online of overschrijving via front, dan zal er wél effectief een bestelling worden aangemaakt, mét die ene mogelijke betaalmethode. De klant krijgt dan ook effectief een mail en zal zien dat deze cash moet worden betaald.

De configuratie van de activiteiten en producten moet dus nauwgezet nagekeken worden: indien er géén online betaling mogelijk is (of overschrijving via front) dan moet het item offline staan anders zal dit resulteren in een bestelling die niet onmiddellijk kan worden voldaan.

### 8 Nawoord

We blijven investeren in de kwaliteit van onze dienstverlening en communicatie. Hopelijk is deze handleiding nuttig en duidelijk.

Wij plaatsen ook onze beschikbare handleidingen online op onze website.

Indien u nog vragen zou hebben, aarzel niet om ons te contacteren 09/267 64 77 of via <u>support@e2e.be</u>